## Creating a Limited User Account in Windows 10/11

This guide will walk you through the process of creating a new user account on Windows 10 or 11 with limited privileges, perfect for situations like setting up child accounts or restricting access to sensitive data.

## Before you begin:

- Make sure you are logged into your Windows system with an administrator account.
- Have the desired username and password for the new user ready.

## Steps:

1. **Open Settings:** Click the Start button (Windows logo) in the bottom left corner, then select the gear icon (Settings).

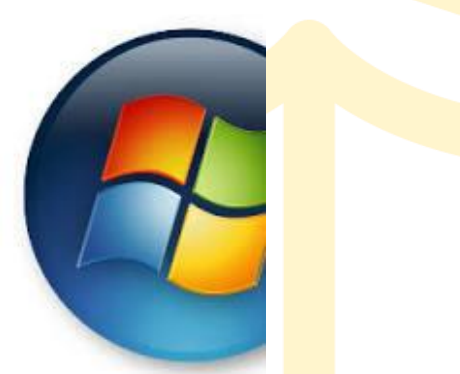

2. Navigate to "Family & other users": Click on "Accounts" in the Settings window, then select "Family & other users" on the left side.

| @ more -                  | Your family:                                                                                                    | ounts > Your info                                                                                                    |                                      |
|---------------------------|----------------------------------------------------------------------------------------------------|----------------------------------------------------------------------------------------------------|--------------------------------------|
| tho is setting            | 22 Not your family on nerghapity gets item and sign to and dealing<br>frau cars to be fold, way only and appropriate settinger, these tends; | <b>b</b>                                                                                                    |                                      |
| i modu                    | aller ten Baser.                                                                                                    | and the second second sec |                                      |
| 6 Yourseles               | at AN a tably method                                                                                                    |                                                                                                    |                                      |
| theory and have account   | Annih anna                                                                                                    | year photo                                                                                                    |                                      |
| 9, Sgereropoine           | manual seconds                                                                                                    | Tables is private                                                                                                    | Direi Camera                         |
| D. Armin and or e-bod     | Other people                                                                                                    | Choose a file                                                                                                    | trace for                            |
| C. Family & States proper | meril accountly. This test in and them to your tarrely.                                                                                      |                                                                                                    |                                      |
| D Secondary               | Add appropriate the second set                                                                                                    | r safings                                                                                                    |                                      |
|                           | for an except gives                                                                                                    | molt account on antisys and this assertationly spec                                                                                                    | Sign is with a local account instead |
|                           |                                                                                                    | Leatings                                                                                                    |                                      |
|                           |                                                                                                    | Accounts.<br>Manage tray accounts                                                                                                    | đ                                    |
|                           |                                                                                                    |                                                                                                    |                                      |
|                           |                                                                                                    | Help-solds Neur Infe                                                                                                    | ÷                                    |
|                           |                                                                                                    | landers in its over Minnesh annual Condex a Minnesh an                                                                                                    |                                      |

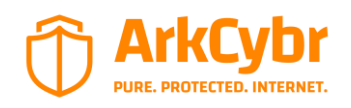

ArkCybr 2024©

3. Click "Add someone else to this PC": This will initiate the user account creation process.

| Find a setting                                                                         |
|----------------------------------------------------------------------------------------|
| + Add a family member                                                                  |
| Other users                                                                            |
| Allow people who are not part of<br>in with their own accounts. This w<br>your family. |
| + Add someone else to this                                                             |

4. Choose "I don't have this person's sign-in information": This option allows you to create a local account without a Microsoft account.

5. Select "Add a user without a Microsoft account": This will ensure the new user does not have access to any online features associated with a Microsoft account.

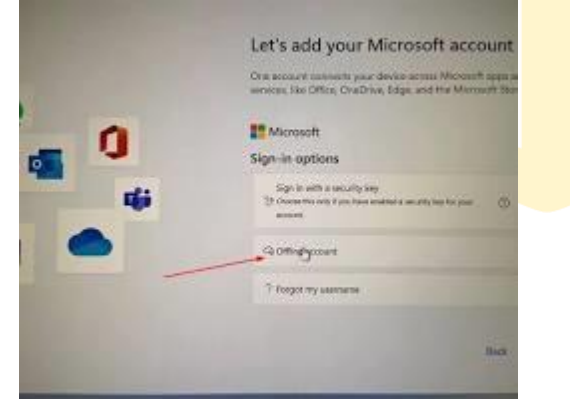

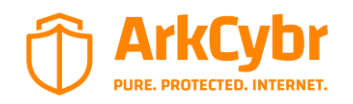

ArkCybr 2024©

6. Enter the desired username and password: Set a strong password for the new user and choose a memorable username.

| t one                 |                                                                                                    |
|-----------------------|----------------------------------------------------------------------------------------------------|
| iii toosi             | Family & other users                                                                                                    |
| Tallauma              | 117 Your family                                                                                                    |
| Accume                | Add your keeling on overstoods gets their nave sign in and dealing, four<br>can help keel day une with appropriate websites, their lends, appr, and |
| The state             |                                                                                                    |
| ST. (millioners)      | + Aut a tanky increase                                                                                                    |
| a harman              | - Institution                                                                                                    |
| D Anime and or tribed | Other users                                                                                                    |
| A Tarris & other same | Allow people also needs part of your landy to sign in addiction cars<br>accounts, This assert add from to practicely.                               |
| C Service allow       | · And semanticular to the PC                                                                                                    |
|                       | O Has                                                                                                    |
|                       | Have a question?                                                                                                    |

- 7. **(Optional) Set up security questions:** This can be helpful for recovering the account if the password is forgotten.
- 8. **Click "Next":** This will proceed to the account type selection.
- 9. Choose "Standard account": This option creates a user account with limited privileges, ideal for restricted access.

| nts > Family & other users                                                                        |                     |
|---------------------------------------------------------------------------------------------------|---------------------|
| Change account type                                                                               | anay<br>Add account |
| Administrator<br>Sandari Urer                                                                     | Niewe               |
| der Dam<br>an wennen<br>answeit opfinen.                                                          | Carely Court fige   |
| onerd and dela                                                                                    | Series              |
| inde<br>an this design into a liquid is one as a fight sign, interaction display, or other things | Ground              |

10. Click "Finish": The new user account is now created!

**Congratulations!** You have successfully created a limited user account on your Windows system. This user will have restricted access to certain features and applications, enhancing security and control for various scenarios.

## **Additional Notes:**

- You can create multiple limited user accounts for different purposes.
- Consider enabling parental controls for additional filtering and monitoring, especially for child accounts.
- Remember to educate the new user about their account limitations and responsible computer use.
- By following these steps and keeping the additional notes in mind, you can easily create limited user accounts on your Windows system to improve security and control for various scenarios. Enjoy the peace of mind knowing your system is protected with different user privileges!

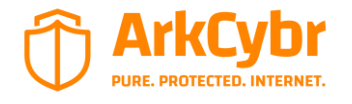

ArkCybr 2024©